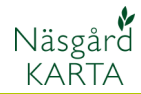

# Gemensam uppsättning för rådgivare

| Förutsättningar | I Näsgård Karta Advicer, är det en särskild funktion som gör<br>det möjligt att dela gemensamma uppsättningar mellan alla<br>användare. Du kan t.ex. dela uppsättning för:                                                                                                  |  |  |  |
|-----------------|----------------------------------------------------------------------------------------------------|--|--|--|
|                 | 1. Kombinationer av texter på kartan                                                                                                    |  |  |  |
|                 | 2. Utskriftsinformation                                                                                                    |  |  |  |
|                 | <ol><li>Färger för lager t.ex. färg för olika grödor</li></ol>                                                                                                    |  |  |  |
|                 | 4. Logo och symboler                                                                                                    |  |  |  |
|                 | Vid användandet av programmet kan man själv välja om man<br>vill använda konsulent- eller egen uppsättning. Naturligtvis<br>kan även programmet standarduppsättning användas.<br>Uppsättningar kan göras för både kartor som hämtar data<br>från Näsgård Mark och HIR-Växt. |  |  |  |
| Advicer setup   | Alla gemensamma uppsättningar sparas i en särskild databas<br>som heter Advicer setup. Denna distribueras inom<br>organisationen i form av en säkerhetskopia.                                                                                                    |  |  |  |
| Observera       | Det är ingen bra ide att flera personer får lov att ändra i<br>uppsättningarna. Vi rekommenderar att en bestämd person<br>utnämns till att göra detta. I följande avsnitt kallas denna<br>person för administrator.                                                         |  |  |  |

## Inställningar på lokala datorer

Förutsättningar

För att kunna använda konsulentuppsättningarna, skall på varje enskild dator göras följande inställningar.

| Välj menyn <b>Inställningar</b> och undermenyn <b>Uppsättning/</b>                                                                                                    | Uppsättning                                                                                                    |
|----------------------------------------------------------------------------------------------------|----------------------------------------------------------------------------------------------------|
| allmänt.<br>Nikiegård Karta AVVCR<br>Visa positoner<br>Visa bakgrundskarta (viktor)<br>Bakgrundskarta (viktor)<br>Bakgrundskarta (v | Generelt       Näsgård MANAGEMENT       Konsulent         ✓       Placera alltid standard utskriftsinfo på utskrift         Använd standard utskriftsinfo från:       Konsulent uppsättning         ✓       Använd detta namn:         Skapad av       Dem O Demosson         ✓       Visa konsulentbedrift         Läs in automatisk konsulentegendom vid inläsning av backup |

Administratorns dator

I administratorns dator skall markering även göras i rutan visa konsulentbedrift. Då kommer Advicer-Setup synas i driftsenhetsregistret. Det är i denna databas som administratorn gör de gemensamma uppsättningarna.

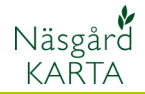

## Distribution av gemensamma uppsättningar

Distribution till användarna

När de gemensamma uppsättningarna i databasen Advicersetup är skapade, distribueras uppsättningen till övriga användare via programmets säkerhetskopiering.

## Läs ut uppsättning

För att läsa ut väljer administratorn **Välj driftsenhet** 

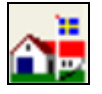

Markera Advicer-setup raden och välj **Säkerhetskopiera** 

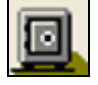

| <b>V</b> a | 🕷 Välj driftsenhet 📃 🗖 🔀 |             |               |               |         |           |           |   |
|------------|--------------------------|-------------|---------------|---------------|---------|-----------|-----------|---|
|            |                          |             |               |               |         |           |           |   |
|            |                          |             |               |               |         |           |           |   |
|            | Da                       | itabas      | Egendom       | Firma         | Förnamn | Efternamn | Gård      | ~ |
|            | 99                       | 940         | 99940         |               |         |           |           | - |
|            | AA                       | 1234        | AA1234        | Demolunda AB  | Dem O   | Demosson  |           |   |
|            | AΑ                       | .9999       | AA9999        |               | Dem O   | Demosson  | Demolunda |   |
|            | > Ad                     | vicer-Setup | Advicer-Setup | Advicer-Setup |         |           |           |   |
|            | BB                       | 9999        | BB9999        |               | Per     | Olofsson  |           | × |
|            | <                        |             |               |               |         |           | >         |   |
|            |                          |             |               |               |         |           |           |   |

| Som standard läggs backup i<br>mappen C:NSWS\backup. Du<br>kan ändra sökväg med<br>Uppsättning av säkerhets-<br>kopior<br>Ange en ny sökväg här. | Säkerhetskopiering       Image: Constraint of the second second sec |
|----------------------------------------------------------------------------------------------------|----------------------------------------------------------------------------------------------------|
| Initialer NSW                                                                                                    | Säkerhetskopiering av                                                                                                    |
| Sökväg C:\NSWS\Backup\                                                                                                    | C Symboler C:\NSWS\MAPS\SYMBOLS\                                                                                                    |
|                                                                                                    | C Import filer C:\NSWS\MAPS\IMPORT\                                                                                                    |
| Du kan peka ut sökvägen med                                                                                                    | C Exportfiler C:\NSWS\MAPS\EXPORT\                                                                                                    |
|                                                                                                    |                                                                                                    |

För att läsa ut säkerhetskopian, väljs läs ut säkerhetskopia till hårddisk

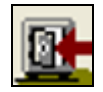

...

Svara Ja på beskedet och denna läses ut.

| Informati | on                                                                             | × |
|-----------|--------------------------------------------------------------------------------|---|
|           | Du har valt att säkerhetskopiera databasen: [Advicer-Setup] till               |   |
|           | E:\Advicer-Setup.A01                                                           |   |
|           | Om säkerhetskopian finns innan, blir den överskriven.<br>Önskar du fortsätta ? |   |
|           | <u>J</u> a <u>N</u> ej                                                         |   |

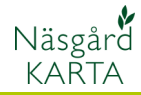

## Läs in uppsättning

För att läsa in väljer rådgivaren **Välj driftsenhet** 

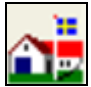

#### och Säkerhetskopiera

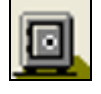

Ändra ev. sökväg till backup med **Uppsättning av säker**hetskopior

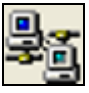

Läs mer om detta här ovan

## Välj Läs in säkerhetskopia från hårddisken

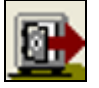

Leta upp advicer-setup filen. Godkänn med **OK** 

| Läs in säkerhetskopia från hårddisken        | × |
|----------------------------------------------|---|
| Sökväg E:\.                                  |   |
| Välj säkerhetskopia Advicer-Setup 🗨 Se lista |   |
| 🔽 Inläs säkerhetskopia med skrivåtkomst      |   |
| <u>Ok</u> Ångra                              |   |

Filen läses in

OBS. som användare kommer du inte att se databasen advicer-setup i din driftsenhets lista. Det är endast om du markerar i uppsättningen att den skall visas, som detta sker

| Uppsättning                                                                                                    | × |
|----------------------------------------------------------------------------------------------------|---|
| Generelt Näsgård MANAGEMENT Konsulent                                                                                                    |   |
| <ul> <li>Placera alltid standard utskriftsinfo på utskrift</li> <li>Använd standard utskriftsinfo från: Konsulent uppsättning </li> <li>Använd detta namn:</li> <li>Skapad av</li> <li>Dem 0 Demosson</li> </ul> |   |
| Visa konsulentbedrift                                                                                                    |   |
|                                                                                                    |   |

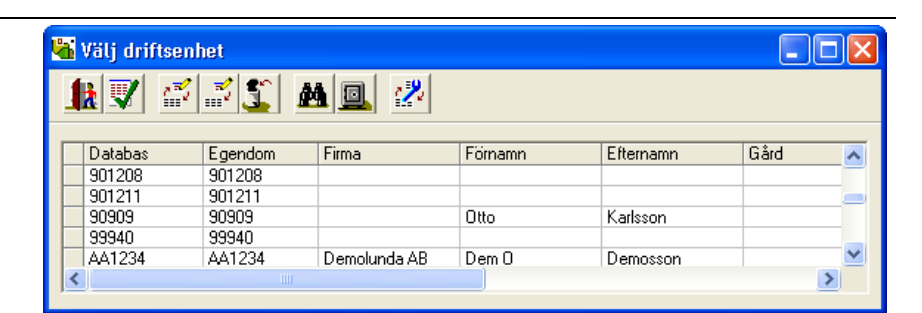

| S | äkerhetskopier               | ing                                |  |
|---|------------------------------|------------------------------------|--|
|   |                              |                                    |  |
|   | Säkerhetskop                 | iering av databasen: Advicer-Setup |  |
|   | Advicer-Setup                | ), Advicer-Setup                   |  |
|   |                              |                                    |  |
|   | Säkerhetskopierin            | ig av                              |  |
|   | <ul> <li>Symboler</li> </ul> | C:\NSWS\MAPS\SYMBOLS\              |  |
|   | Import filer                 | C:\NSWS\MAPS\IMPORT\               |  |
|   | C Exportfiler                | C:\NSWS\MAPS\EXPORT\               |  |
|   |                              |                                    |  |

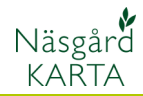

## Skapa gemensam uppsättning

#### Förutsättningar

När du skall ändra i existerande uppsättningar eller tillföra nya, skall det ske i databasen Advicer-Setup.

Det är viktigt att du alltid arbetar i den senaste versionen av databas, när du skapar ändringarna.

För att kunna göra uppsättningar skall du arbeta med en karta öppen. Tänk på att om du arbetar både med HIR-Växt och Näsgård Mark, skall det vara en unik karta till varje program.

| 🖥 Jobb-översikt |               |            |                                                  |                           |       |           | × |
|-----------------|---------------|------------|--------------------------------------------------|---------------------------|-------|-----------|---|
| <b>1</b> 2 📝 💰  | ž 🐒 🚈 -       | 2          | Databas: Advicer-Setu<br>Egendom: Advicer-Setup, | <b>p</b><br>, Advicer-Sel | tup   |           |   |
| Alla            | Alla          | Alla       | •                                                | Alla                      | •     | Fältkarta | • |
| Kund            | Egendom       | Jobbkod    | Jobbeskrivning                                   | Skördeår                  | Aktiv | Тур       |   |
| 1               | Advicer-Setup | Arealkarta | Näsgård                                          | 2011                      |       | Fältkarta |   |
| 1               | Advicer-Setup | Arealkarta | HIR-Växt                                         | 2011                      |       | Fältkarta |   |
|                 |               |            |                                                  |                           |       |           |   |
|                 |               |            |                                                  |                           |       |           |   |
|                 |               |            |                                                  |                           |       |           |   |

Vill du göra uppsättningar som skall användas tillsammans med HIR-Växt skall du välja Inget vo.program. Godkänn med Ok. Kopiera in fält på kartan. Välj därefter Jobb info

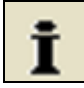

#### Och fliken Excel

Tryck på knappen **HIR**. Leta upp mappen där du sparade filen NM karta. Koppla samman kartans fält med HIR-Växt fält.

| Till Näsgård väljs en databas i<br>Näsgård Mark i raden                                                                                                    | R | ätta data                                                   |                                                       | J |
|----------------------------------------------------------------------------------------------------|---|-------------------------------------------------------------|-------------------------------------------------------|---|
| Egendom. Du kan peka ut en<br>med Sök drift                                                                                                    |   | Kund<br>Egendom                                             | AA1234                                                |   |
| Och på raden <b>Växtodlings-</b><br><b>program</b> Näsgård Manage-<br>ment när kartan skapas.<br>Godkänn med <b>OK</b><br>Kopiera in fält på kartan.<br>Koppla samman kartans fält<br>med Näsgård Mark |   | Skördeår<br>Jobbkod<br>Jobbeskrivning<br>Växtodlingsprogram | 2011 文<br>Arealkarta<br>Näsgård<br>Näsgård MANAGEMENT |   |
|                                                                                                    |   | ✓ Jobbet är aktivt                                          | k <u>Å</u> ngra                                       |   |

| Växtodlingsprogram<br>🔽 Jobbet är aktivt | Inget vo. program 💽<br>Inget vo. program<br>Näsgård MANAGEMENT |
|------------------------------------------|----------------------------------------------------------------|
| <u>0</u> k                               | < <u>Ång</u> ra                                                |

HIR-Växt

Jobbeskrivning

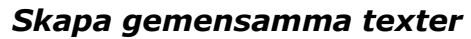

Näsgård

KARTA

| Förutsättningar                                                               | Skall du skapa uppsättningar för texter som hämtar data från<br>Näsgård Mark skall du öppna en karta som är sammankopplad<br>med Näsgård Mark.<br>Skall du skapa uppsättningar för texter som hämtar data från<br>HIR-Växt skall du öppna en karta som är sammankopplad<br>med HIR-Växt                                                                                                    |
|-------------------------------------------------------------------------------|----------------------------------------------------------------------------------------------------|
| Tänk på                                                                       | Det är viktigt att lägga upp en strategi för textuppsättning-<br>arna innan du skapar dessa, då du inte kan ändra ordningen<br>som de sedan visas i, när du skall välja bland dessa.                                                                                                    |
| Exempel                                                                       | Här nedan visas hur uppsättningar görs tillsammans med<br>Näsgård Mark, men principen är samma för uppsättningar till<br>HIR-Växt.                                                                                                    |
| En fältkarta skall vara öppen.<br>Välj Inställningar och Text-<br>uppsättning | Textuppsättning       Image: Statute of the state of the state of the |

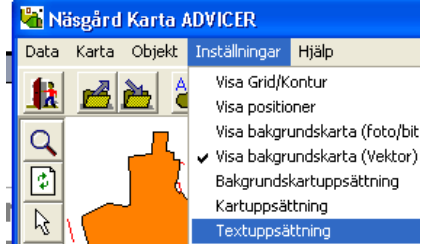

Textuppsättning öppnas.

Läs mer hur du skapar texter i manual avsnittet **Skapa egna uppsättningar för text kombinationer.** 

| nerella Fälti                                                                  | data   (                                | Utskrifter Analys          |                            |                       |              |                                                                |        |  |
|--------------------------------------------------------------------------------|-----------------------------------------|----------------------------|----------------------------|-----------------------|--------------|----------------------------------------------------------------|--------|--|
| : .: 5                                                                         |                                         |                            |                            |                       | Uppsättning  | Inga texter                                                    |        |  |
|                                                                                |                                         |                            |                            | Fältinställningar 🛛 🗛 | vgränsningar |                                                                |        |  |
|                                                                                |                                         |                            |                            | Fälttyp :             |              | Fonten ställs på<br>Aktuell cell<br>Rad<br>Alla celler<br>Font |        |  |
|                                                                                |                                         |                            |                            |                       |              | For                                                            | nt     |  |
| Linjetyp                                                                       |                                         | Text 1                     | Text 2                     | Text 3                | Text 4       | For                                                            | nt     |  |
| Linjetyp<br>Normal                                                             | •                                       | Text 1                     | Text 2                     | Text 3                | Text 4       | Text 5                                                         | nt     |  |
| Linjetyp<br>Norma<br>Normal                                                    | -                                       | Text 1                     | Text 2                     | Text 3                | Text 4       | Text 5                                                         | Text 6 |  |
| Linjetyp<br>Norma<br>Normal<br>Normal                                          | *                                       | Text 1                     | Text 2                     | Text 3                | Text 4       | Text 5                                                         | Text 6 |  |
| Linjetyp<br>Norma<br>Normal<br>Normal<br>Normal                                | *                                       | Text1<br>▼<br>▼<br>▼       | Text 2<br>▼<br>▼<br>▼      | Text 3                | Text 4       | Text 5                                                         | Text 6 |  |
| Linjetyp<br>Normal<br>Normal<br>Normal<br>Normal<br>Normal                     | *                                       | Text 1<br>▼<br>▼<br>▼      | Text 2<br>▼<br>▼<br>▼      | Text 3                | Text 4       | Text 5                                                         | nt     |  |
| Linjetyp<br>Normal<br>Normal<br>Normal<br>Normal<br>Normal                     | *                                       | Text 1<br>▼<br>▼<br>▼<br>▼ | Text 2                     | Text 3                | Text 4       | Text 5                                                         | Text 6 |  |
| Linjetyp<br>Normal<br>Normal<br>Normal<br>Normal<br>Normal<br>Normal           | *                                       | Text 1                     | Text 2<br>▼<br>▼<br>▼<br>▼ | Text 3                | Text 4       | Text 5                                                         | Text 6 |  |
| Linjetyp<br>Normal<br>Normal<br>Normal<br>Normal<br>Normal<br>Normal           | * * * * * * * * * * * * * * * * * * * * | Text 1                     | Text 2                     | Text 3                | Text 4       | Text 5                                                         | nt     |  |
| Linjetyp<br>Normal<br>Normal<br>Normal<br>Normal<br>Normal<br>Normal<br>Normal | * * * * * * * * * * * * * * * * * * * * | Text 1                     | Text 2                     | Text 3                | Text 4       | Text 5                                                         | nt     |  |

## Uppsättning av utskriftsinfo

På utskrifterna är det möjligt att automatiskt placera in en info box.

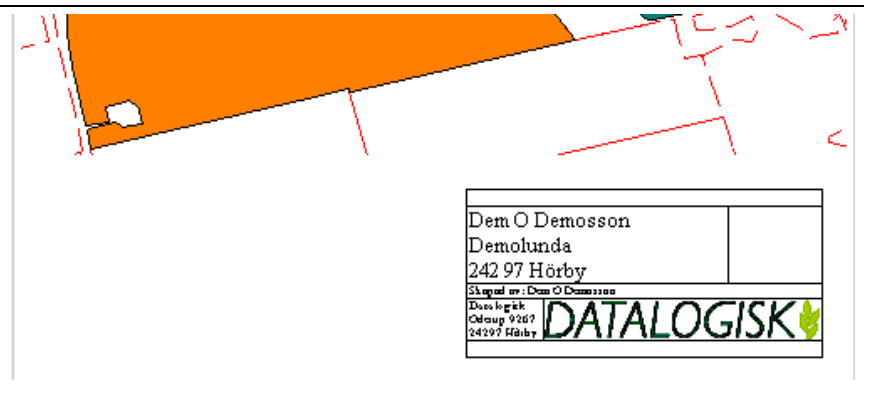

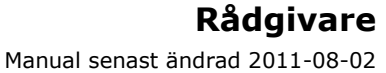

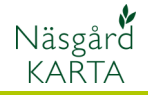

info.

Q

2

boxen.

\*.wmf

Välj sök

...

Välj Inställningar och Egen uppsättning av utskriftsinfo uppsättning och utskrifts-1k 💎 Carta ADVICER Data Karta Objekt Inställnin ngar Hjäl Visa Grid/Kontur Visa positioner Visa bakgrundskarta (foto/bitmap) Med logo (1) • 🚹 🛃 🎽 着 arta/2011/F Placering Texter Logo Visa bakgrundskarta (Vektor) Bakgrundskartuppsättning Kartuppsättning Ctrl+K Uppdatera alltid med vald uppsättning(undantaget placering och skalering) Textuppsättning Storlek Placering Nedersta hõgra 100 \$ % Reference Ŧ <u>S</u>kala Här finns möjlighet att göra 3 olika versioner. 1 utan och 2 Från objekt hörna till pappers hörna Ram/Bakgrund med logo 🔽 Ram Bredd 1 ¢ 6.09 Vågrätt cm Med logo (1) Färg ✓ Linie \$ Bredd 1 Utan logo (1) Lodrätt 1.60cm Med logo ( Bakgrund Färg Med logo (2) ۰ Rotation 0.00 På fliken **Placering** väljer du var boxen som standard skall Egen uppsättning av utskriftsinfo placeras på utskriften. Du kan också välja ram och linjer runt V Med logo (1) • Placering Texter Logo På fliken Texter kan du infoga Fält namn firma uppgifter Text Kan överskrivas Överskrift • ... v Skördeår ... Namn ... ~ På fliken Logo kan du infoga Gårdsnamn ~ en logo i någon av formaten Adress ... ~ ~ Postort \*.bmp \*.png \*.ico \*.emf ... Näsgård Karta ADVICER Skapad i ... v Datum ... Tid ~ ... Skapad av ~ ... Datalogisk ~ Firmanamn ... Oderup 9267 ~ Firma adress ... Firma post nr och pos 24297 Hörby ... 5 Firma telefon ☑ Och peka ut en logo Kommentar Egen uppsättning av utskriftsinfo På den uppsättning som organisationen skall använda 🚹 📝 som standard, trycker du på knappen Med logo (1) • Placering Texter Logo Använd som standard -Logo När du är klar med datalogisk logo1.bmp redigeringen. Minimum höjd/bredd 1.00 cm OBS. om du lagt in logo måste bildfilen manuellt Använd som standard placeras på varje enskild dator under C:\NSWS\maps\SYMBOLS

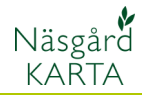

## Logo direkt på utskriften

På utskriften kan också infogas symboler t.ex. logo Dessa måste infogas manuellt på varje utskrift, men själva symbolen kan skapas gemensamt i Advicer-setup

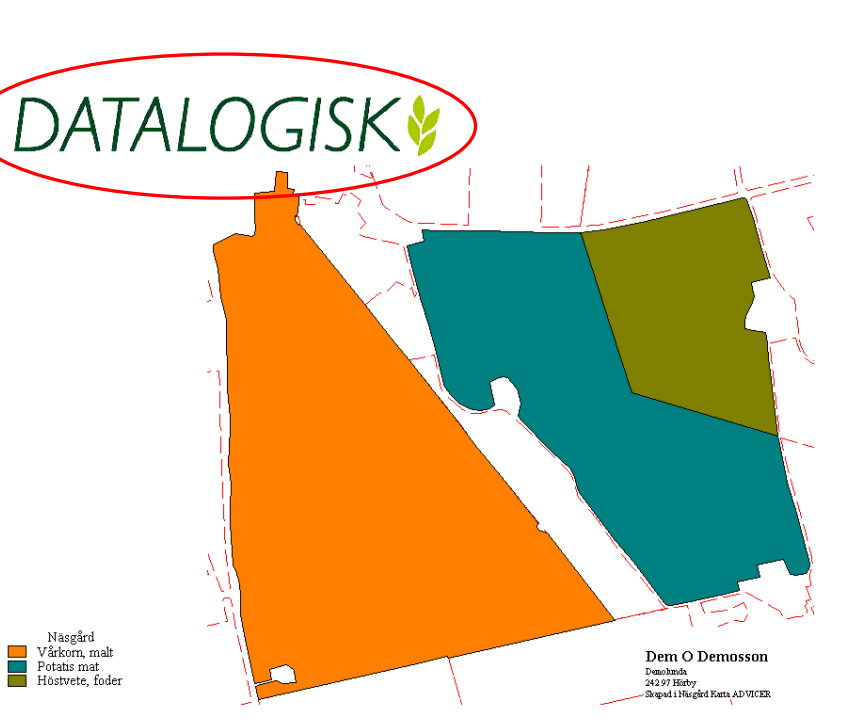

### Välj Jobb översikt

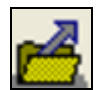

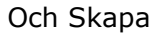

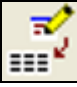

### I nästa dialog väljer du Skapa

| Skapa    |       |
|----------|-------|
| Symbol   | •     |
| <u> </u> | Ångra |

I dialogen som öppnas anger du uppgifter samt pekar ut bilden. Godkänn med OK.

OBS. om du lagt in symbol måste bildfilen manuellt placeras på varje enskild dator under C:\NSWS\maps\SYMBOLS

| ymbol            |                          |     | X        |
|------------------|--------------------------|-----|----------|
| Kund             | 1                        | •   |          |
| Bedrift          | Advicer-Setup            | - 4 |          |
| Skördeår         | 2011 🚖                   |     |          |
| Jobbkod          | logo                     | 1   |          |
| Jobbeskrivning   | Datalogisk logo          |     |          |
| Bitmap (BMP-fil) | datalogisk logo1.bmp     |     | <b>#</b> |
| Bitmapbredde     | 10.0 meter               |     |          |
|                  | <u>O</u> k <u>Å</u> ngra |     |          |

Infoga symbol i utskrift

| DUI  | n | то | ga |
|------|---|----|----|
|      |   |    |    |
|      |   | -  | ÷  |
| Valj |   |    |    |

Du infogar en symbol på en utskrift i förhandsgranskningen.

Klicka på kartan och välj i listan som visas.

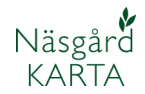

# Uppsättning av lagerfärger

Förutsättningar

För varje lager i Näsgård infogas som standard automatiskt en färg, t.ex. alla fält med samma gröda får samma färg. Detta färgval sker slumpmässigt varför samma lager inte har samma färg olika år eller på olika datorer. I Advicer-setup kan obegränsat antal uppsättningar för lager färger skapas. På så sätt kan en organisation t.ex. ha samma färg för en gröda oavsett vem som skriver ut denna.

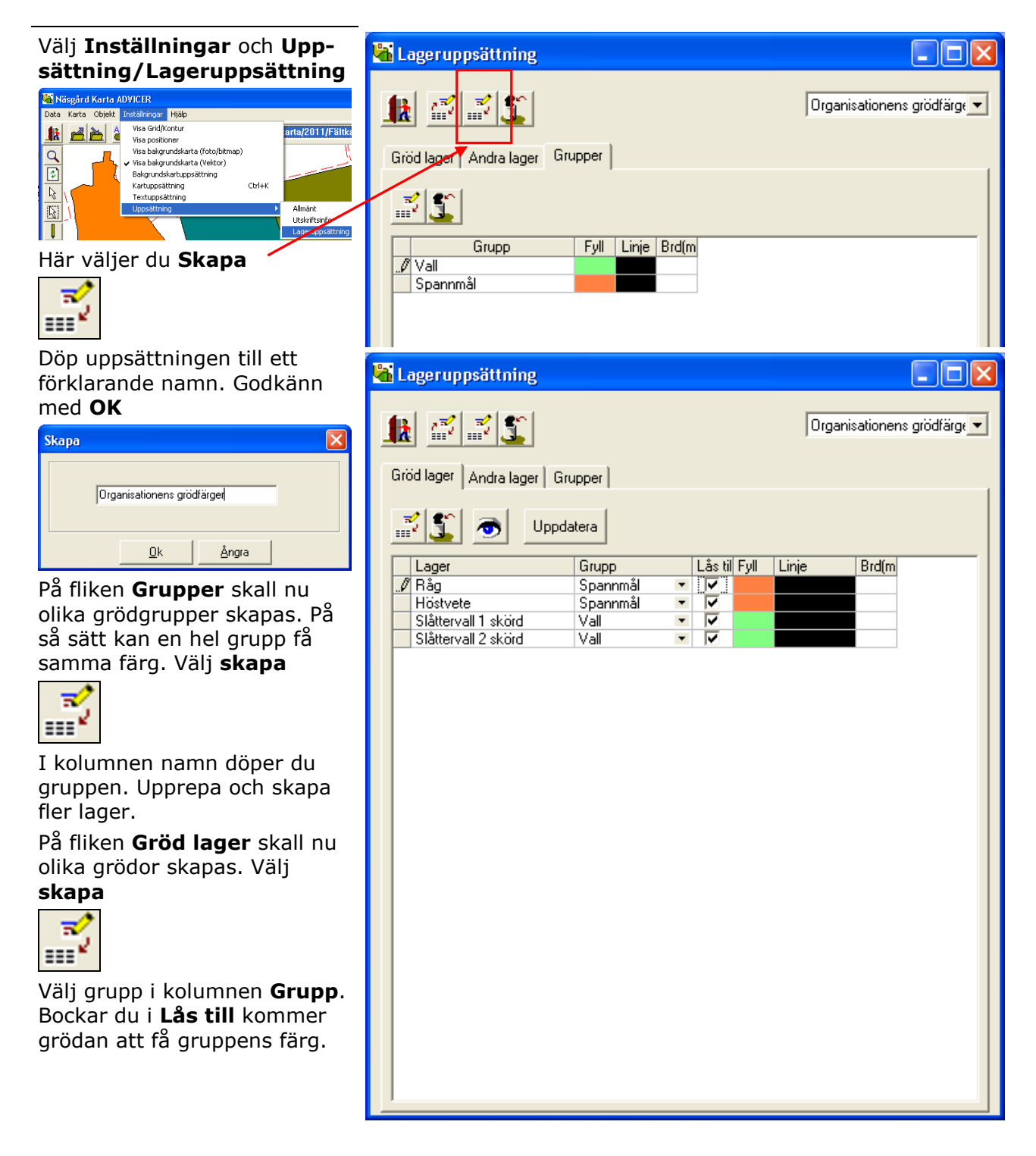

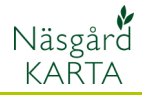

#### *OBS tänk på detta när du sätter upp lagerfärger till HIR-Växt*

Även när kartan skall kopplas till Näsgård måste namnen vara exkt lika. Men för Näsgård kan du hämta uppgifter från programmets normer. Välj då **Uppdatera** 

Uppdatera

## Och svara Ja i nästa dialog

| Informat | ion                                              |
|----------|--------------------------------------------------|
| ⚠        | Vill du tillfoga grödlager från standard normer? |
|          | <u>Ja</u> <u>N</u> ej                            |

Både grupper och grödlager infogas från Näsgård Mark

För att programmet skall koppla samman färg uppsättningen för en gröda och uppgifter från HIR-Växt, måste namnet på grödan på fliken Grödlager vara exakt samma som i HIR-Växt

|                      |                  |      |         | 0     | aniaationona a | ,Selfare |
|----------------------|------------------|------|---------|-------|----------------|----------|
| 1 🛱 🛋 🔳 🗉            |                  |      |         | Juig  | anisationens g | roorarg  |
|                      |                  |      |         |       |                |          |
| öd lager Andra lager | Grupper          |      |         |       |                |          |
|                      |                  |      |         |       |                |          |
| 2 🕿 🖂 📖              |                  |      |         |       |                |          |
| 🖞 🚣 \mid 💇 💷 💴       | odatera          |      |         |       |                |          |
| Lager                | Grupp            | Låst | il Fyll | Linje | Brdím          |          |
| Alvarsbete           | Slåttervall/bete | - 🗸  |         |       |                |          |
| Annan stöd           | Diverse arter    |      |         |       |                |          |
| Baljväxt/spannmål    | Baljväxter       |      |         |       |                |          |
| Betesmark            | Slåttervall/bete | - 🗸  |         |       |                |          |
| Betesvall, gr+baljv  | Slåttervall/bete | - 🗸  |         |       |                | _        |
| Betesvall, gräs      | Slåttervall/bete | - 🗸  |         |       |                |          |
| Betesvall, gräs (E)  | Slåttervall/bete | - 🗸  |         |       |                |          |
| Bladpersilja         | Persilja         | - 🗸  |         |       |                |          |
| Bladpersilja (E)     | Persilja         | - 🗸  |         |       |                |          |
| Blandsäd, stråsäd    | Vårkorn          | - 🗸  |         |       |                |          |
| Blomkål              | Kål              | - 🗸  |         |       |                |          |
| Blomkål (E)          | Kål              | - 🗸  |         |       |                |          |
| Blåklint             | Diverse arter    | • 🔽  |         |       |                |          |
| Bovete               | Bovete           | - 🗸  |         |       |                |          |
| Broccoli             | Grönsaker (dive  | - 🗸  |         |       |                |          |
| Broccoli (E)         | Grönsaker (dive  | • 🔽  |         |       |                |          |
| Bruna bonor          | Bruna bonor      | - 🗸  |         |       |                |          |
| Brysselkål           | Kål              | - 🗸  |         |       |                |          |
| Bär                  | Bär (diverse)    | - 🗸  |         |       |                |          |
| Dill, blad           | Grönsaker (dive  | - 🗸  |         |       |                |          |
| Dill, blad (E)       | Grönsaker (dive  | - 🗸  |         |       |                |          |
| Dill, frö            | Diverse frö      | - 🗸  |         |       |                |          |
| Diverse, bete        | Diverse arter    | - 🗸  |         |       |                |          |
| Diverse, åker        | Diverse arter    | • 🔽  |         |       |                |          |
| Ej stödgröda         | Diverse arter    | - 🗸  |         |       |                |          |
| Elefantgräs          | Elefantgräs      | - 🗸  |         |       |                |          |
| Fläder               | Bär (diverse)    | - 🗸  |         |       |                |          |
| Fodersockerbetor     | Foderbetor       | - 🗸  |         |       |                |          |
| E 1 "1               | P pliu Sutor     | - 2  |         |       |                |          |